## perfect**serve**. Powered by Telmediq

### Directory

The Directory tab is where all contacts and groups can be accessed.

- Select Directory to see the full list.
- Along the left side of each contact are icons that designate the type of contact.

| lcon | Message Status         |
|------|------------------------|
|      | Schedule Paging Group  |
| (î-  | Broadcast Paging Group |
|      | Group                  |

- Pinned Contacts are contact favorites indicated for an individual, a specific department, or assignable role.
- My Favorites are contacts marked as favorites from inside the directory tab by the user.
- Local Group are personal groups created by the user and are only seen in the directory tab of their mobile application.
- Recently Contacted are contact you recently contacted either through message or call.
- Notes are indicated on the far right of each contact with a 
  icon, if there are any.
- · Swipe left on a contact to instantly call
- Swipe right on a contact to compose a message.
- Tap on a contact to preview the contact's details.

### **Contact details**

Inside the contact's detail you can review the following:

- Title
- · Organization affiliation
- · Department(s) the user belongs to, if any
- Contact methods and notes

Select message to begin composing a message to the contact.

Select call to initiate a call to the contact.

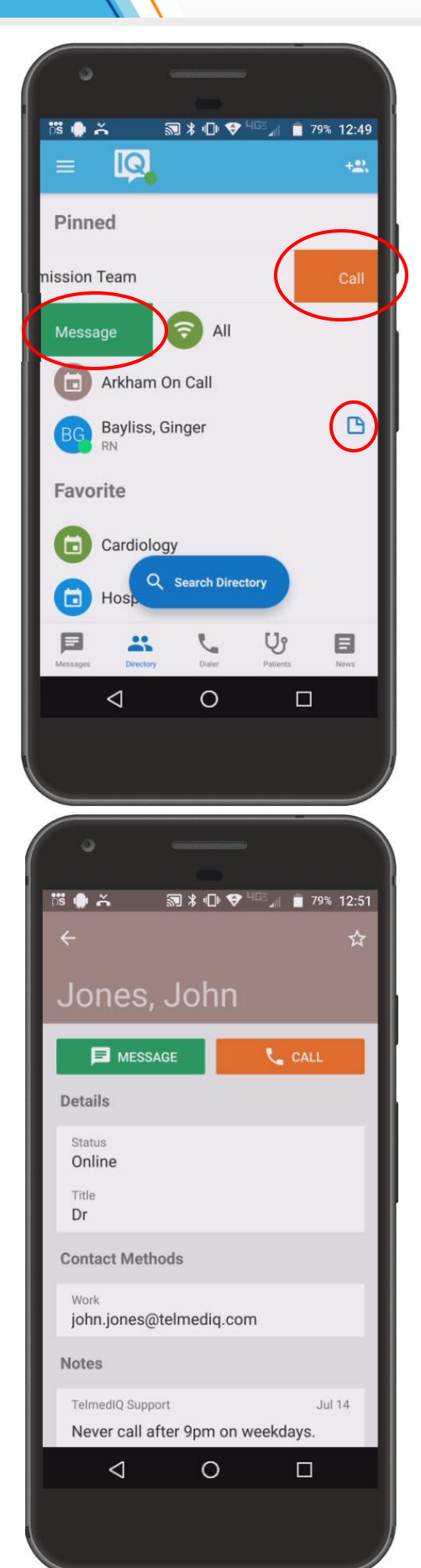

## perfect**serve**. Powered by Telmediq

### Searching and Filtering Options

Find a contact you need quickly and easily with search and filters. You can use any of these features independently, or you can combine them.

- Begin to search for a contact so that the Filter option will appear.
- Select Add Filter to narrow results by Alias, Credentials, Department, Location, Market, Specialty, Title, or Type.
- 3. Continue to add as many additional filters as needed.
- 4. Click Save once all filters have been selected.
- Name the new filter so that it can be used easily in the future.
- 6. When finished, click Save.
- 7. The filter will appear under the search bar when in use.
- When the filter is not needed, click the filter; toggle the saved filter off.

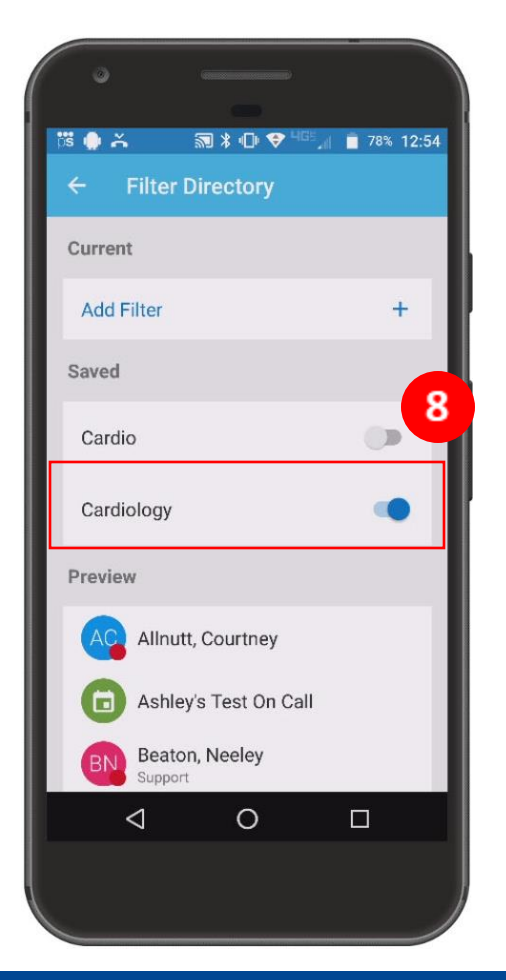

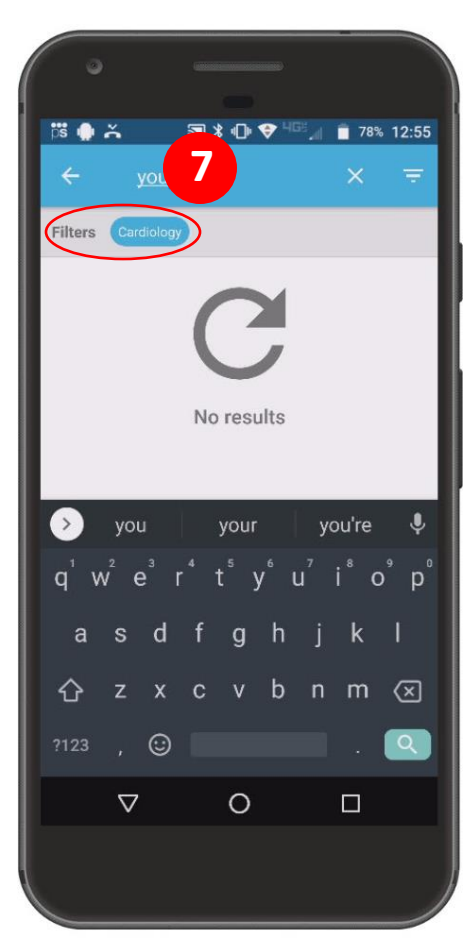

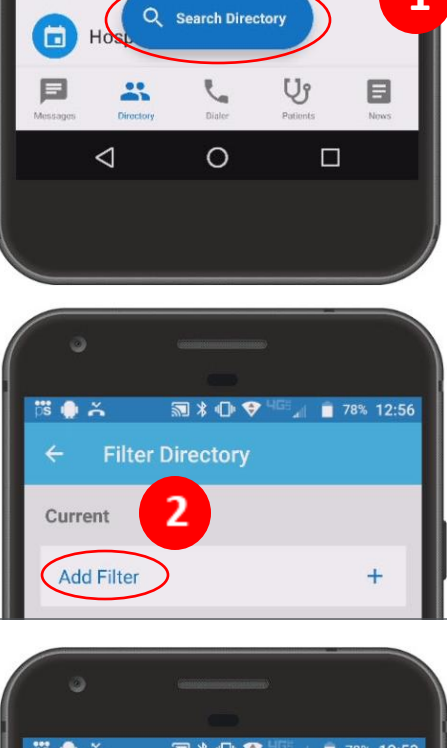

Cardiology

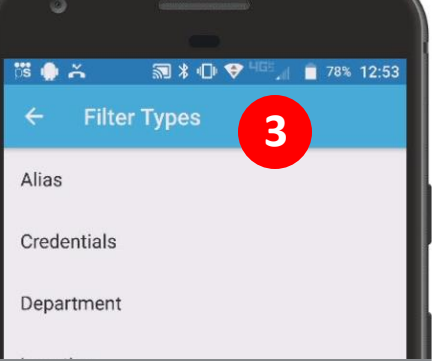

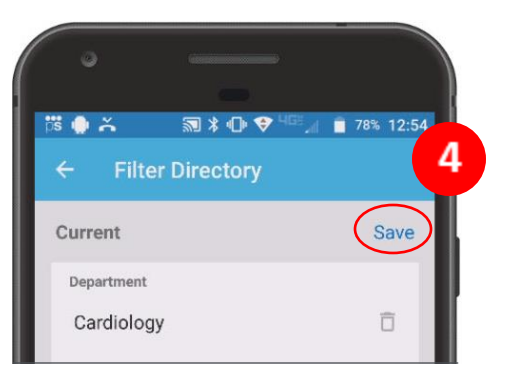

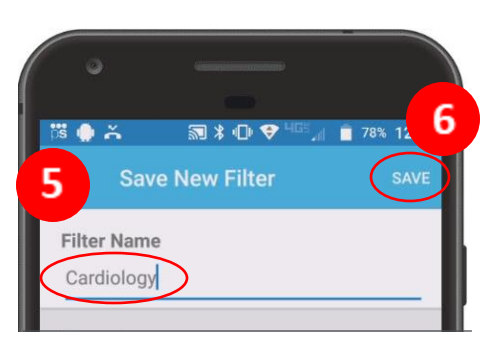

## perfect**serve**. Powered by Telmediq

### **Creating a Group of Contacts**

- To create a Group, click Directory; then, select the Add symbol.
- Add recipients by searching for each contact individually; marking their name to add them to the group.
- 3. Click Save.
- 4. Name you group.
- 5. When finished, click Ok.

Your new saved group will appear under "Local Groups".

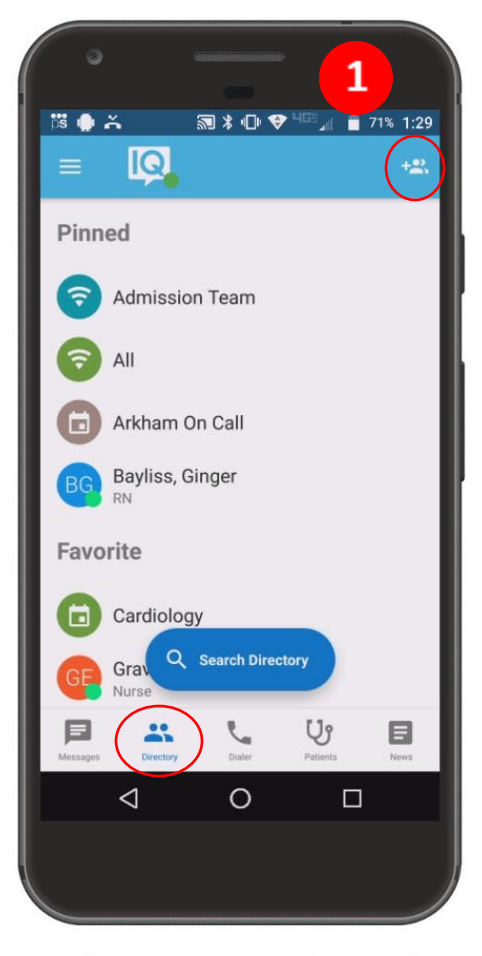

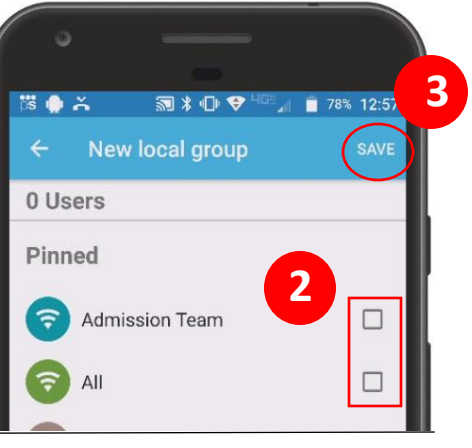

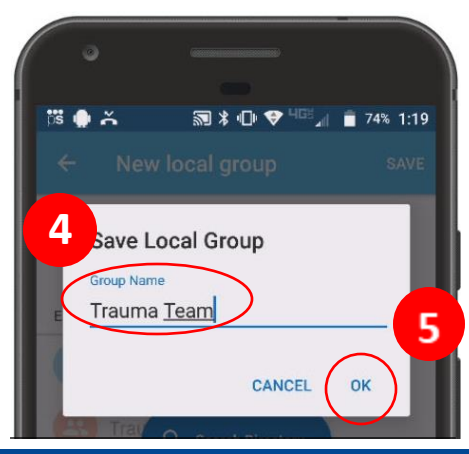

## perfect**serve**. Powered by Telmediq

### **Editing Saved Groups**

- Select Directory > Local Groups and select the group you want to edit.
- 2. Select the pencil in the upper-right corner.
- To add a new group contact, search for and select desired recipients.
- To remove a group member, search for and unselect the recipient.
- When finished, press the Save button in the upper-right corner.
- You will then have the option to edit the group name; click
   Ok when done.

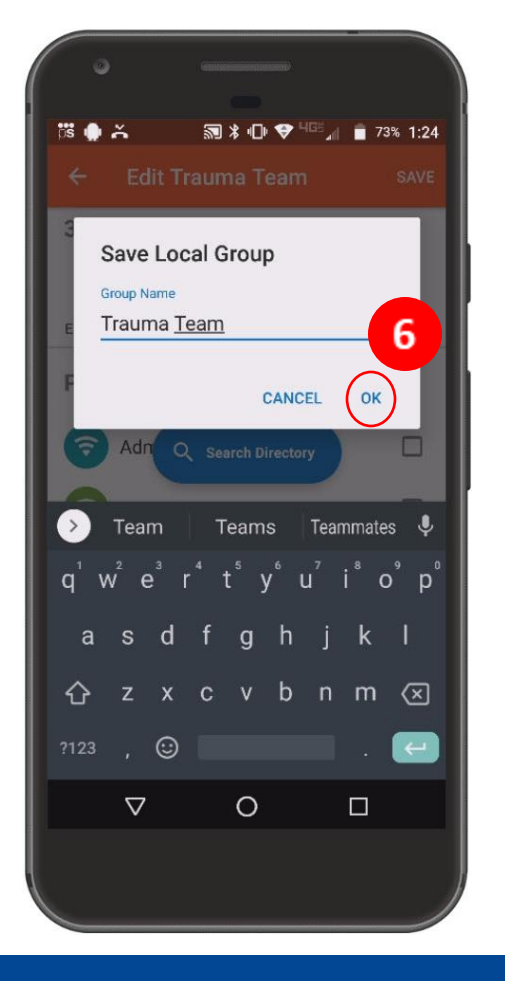

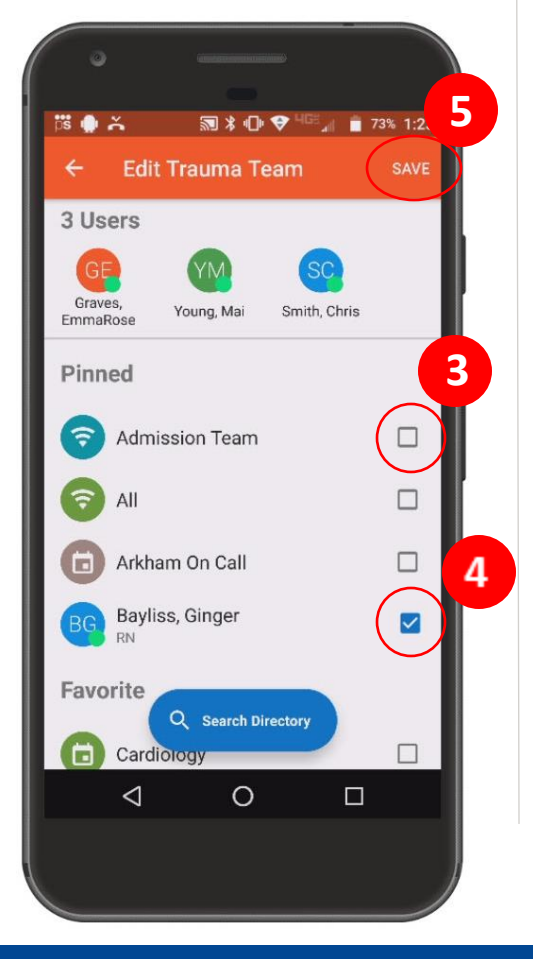

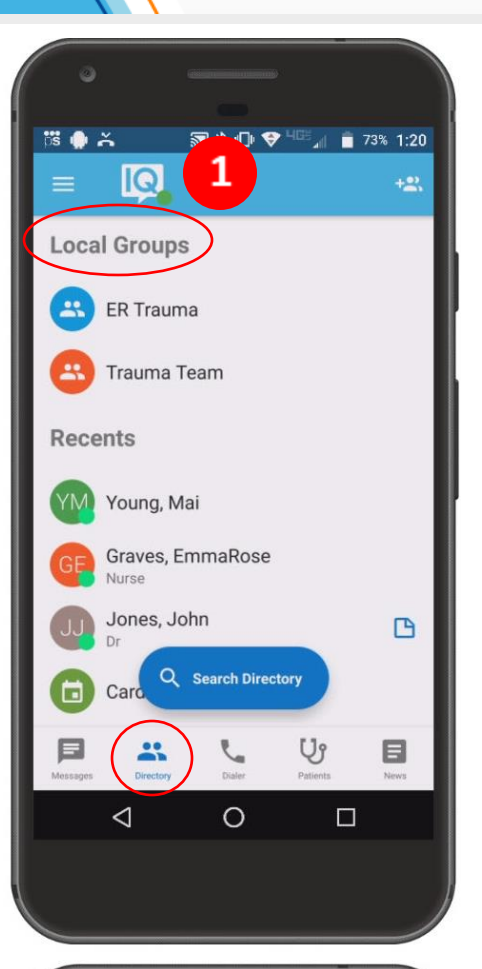

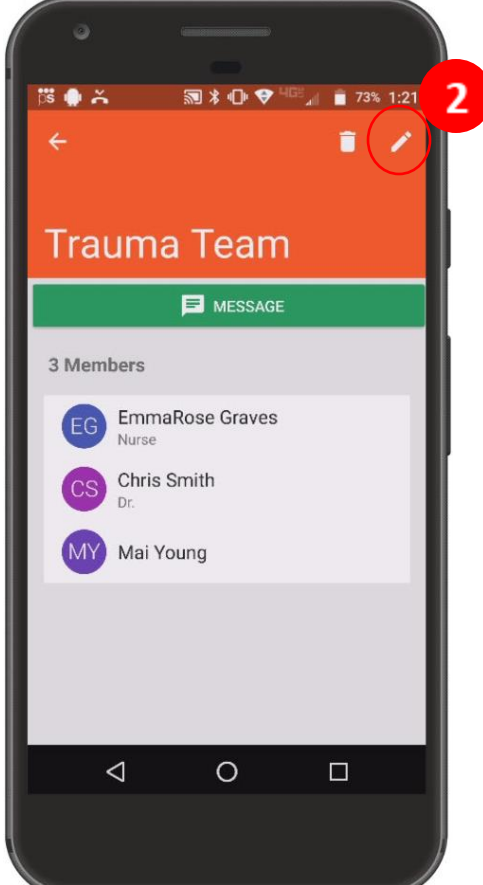

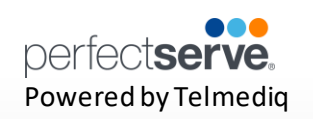

### Adding a Favorite

Favorites allows you to create a shorter list of your most frequently contacted. To add a favorite:

1. Within **Directory**, search for the contact.

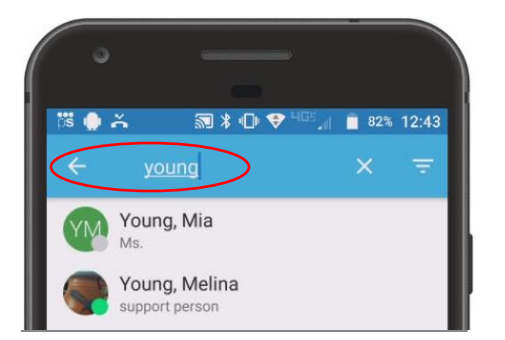

2. Click on the **contact** to open the contact's details.

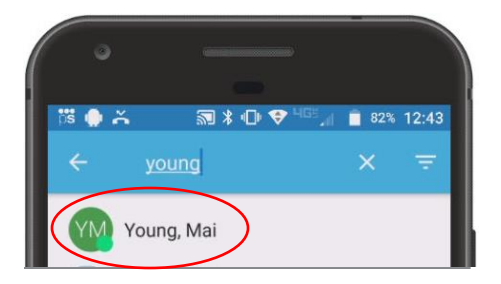

3. Click the **star** icon in the top right corner.

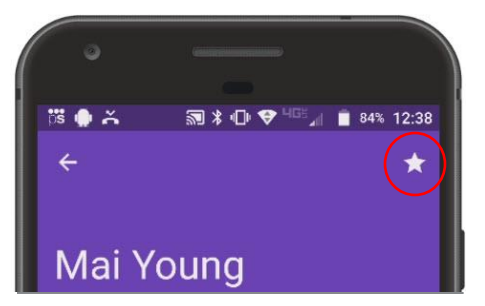

4. To view and contact a Favorite, scroll to the **Favorite** in the Directory tab.

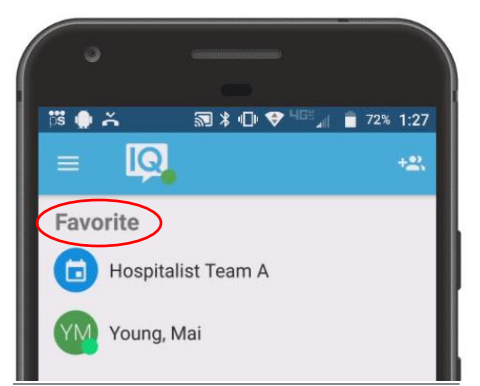

## perfect**serve**. Powered by Telmediq

### **Schedule Group**

On Call gives you access to view who is covering call. You may have one or many schedules to choose from and all changes are applied immediately

- On-Call Indicates who is covering call
- Members- A list of all members that cover call.
- View Schedule See a view of the current schedule.
- Favorite Mark the schedule group as a favorite so that it appears in your Favorites of your Directory tab.

### **Broadcast Group**

Broadcast Group is a paging group with a list of members to whom the message(s) can be sent at once. It works like a distribution list in any Enterprise email account

- Message Message all members in the broadcast group
- Call- Call all members in the broadcast group.
- Join Allows you to join the broadcast group
- Members A full list of all contacts currently in the broadcast group.
- Favorite Mark the broadcast group as a favorite so that it appears in your Favorites of your Directory tab.
- Swipe left on a member's name to call
- Swipe right to message that contact only.

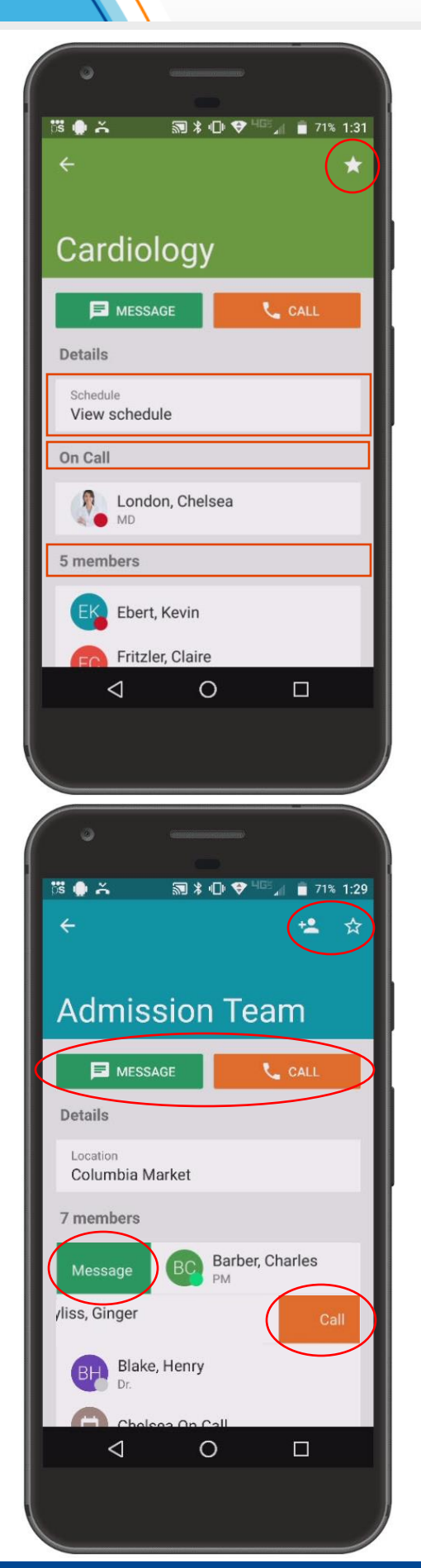

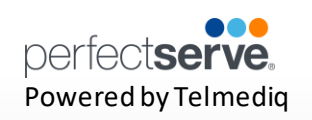

### Take a Shift\*

\*This feature will only appear if the option is turned on for the schedule group.

1. Select Schedule Group you wish to view.

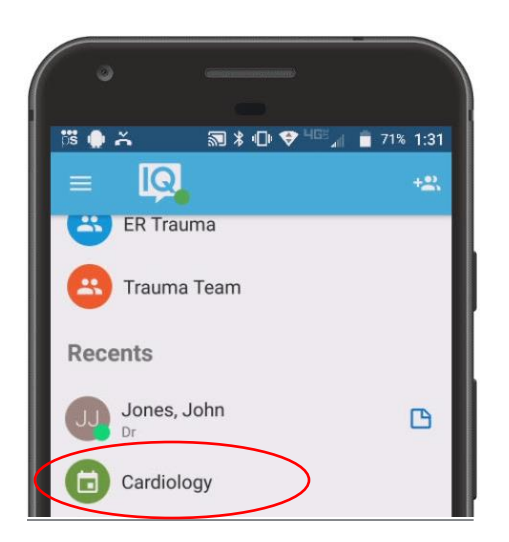

2. Select View Schedule.

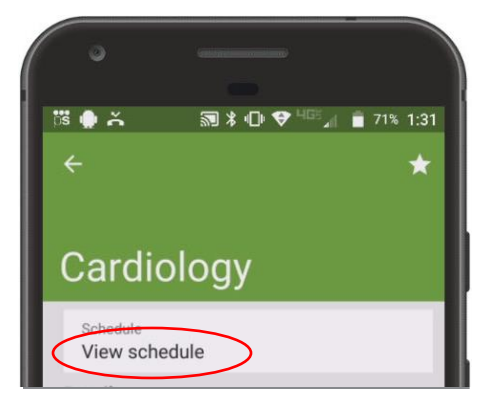

3. Select the date.

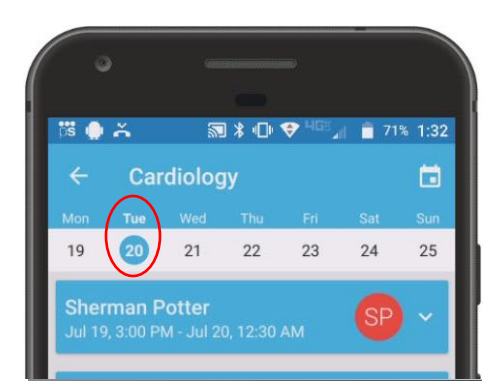

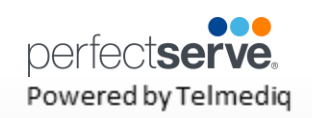

### Take a Shift continued

4. Click on the slot you wish to take.

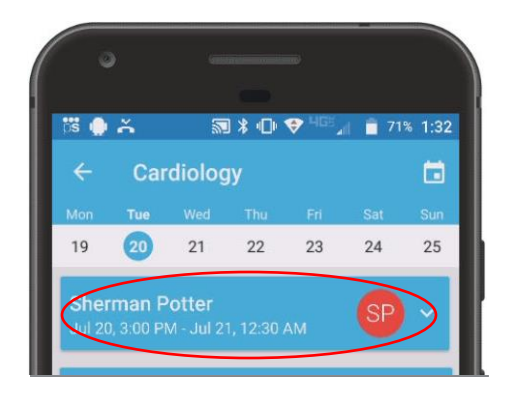

 Select take shift. A confirmation will appear at the bottom of your screen when the schedule has been taken.

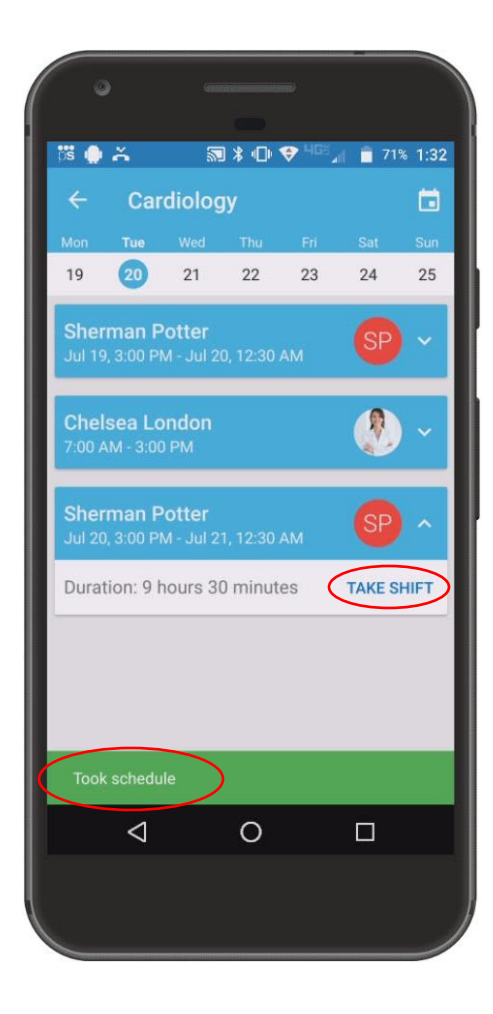